## Charge Capture

Powered by MDTech

## CPT and ICD Favorites

Last Modified on 04/06/2023 1:25 pm CDT

An admin level user has access to edit and add both CPT and ICD favorites. Both CPT and ICD favorites are group-wide, meaning all users within a specific group will see the same favorites options both in app and on the web portal. In this example we'll add CPT favorites, but the same workflow applies to add ICD favorites.

Creating CPT/ICD Favorites folders

- Log in to the Charge Capture by MDTech web portal and navigate in the menu to Administration > Charge Capture > CPT Favorites or ICD Favorites. Be sure the group drop down at the top of the screen is the correct group you'd like to add favorites for.
- You will see existing favorites here they are broken down into root folders, and then root folders may have additional sub-folders within in additional to individual CPT or ICD codes.
- Right click within the folders box this will populate options to add more folders or sub-folders.

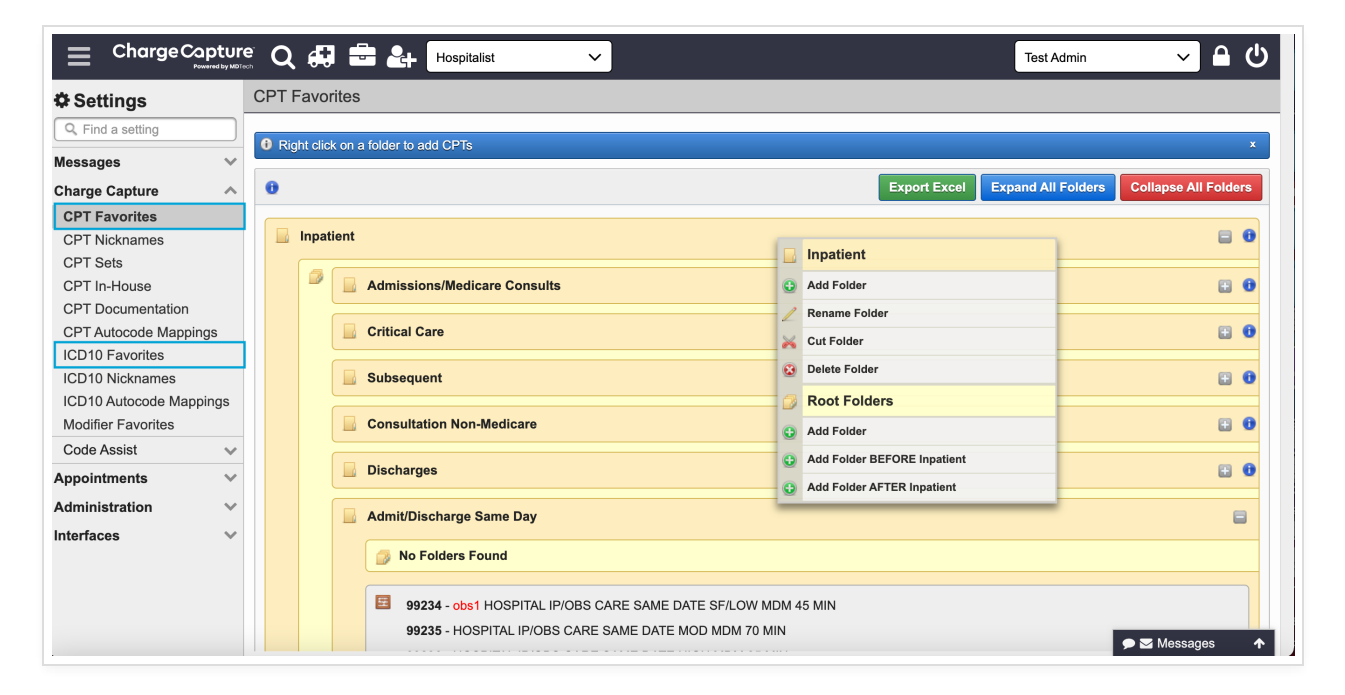

Adding codes to CPT/ICD Favorites folders

• Once you've created or opened the folder you would like to add codes to, right click on the grey box and then select "Add CPT Codes".

|                         | re' Q         | 😝 🖶 🚑 Hospitalist 🗸 🗸             |                                           | Test Admin 🗸 🖨 🖒                     |  |  |  |  |  |  |  |
|-------------------------|---------------|-----------------------------------|-------------------------------------------|--------------------------------------|--|--|--|--|--|--|--|
| Settings                | CPT Favorites |                                   |                                           |                                      |  |  |  |  |  |  |  |
| Q, Find a setting       |               | abt aliak on a falder to add CBTa |                                           | ×                                    |  |  |  |  |  |  |  |
| Messages 🗸 🗸            |               |                                   |                                           |                                      |  |  |  |  |  |  |  |
| Charge Capture          | 0             |                                   | Export Excel Exp                          | and All Folders Collapse All Folders |  |  |  |  |  |  |  |
| CPT Favorites           |               |                                   |                                           |                                      |  |  |  |  |  |  |  |
| CPT Nicknames           |               | Inpatient                         |                                           | 8.6                                  |  |  |  |  |  |  |  |
| CPT Sets                |               |                                   |                                           |                                      |  |  |  |  |  |  |  |
| CPT In-House            |               | Admissions/Medicare Consults      |                                           |                                      |  |  |  |  |  |  |  |
| CPT Documentation       |               |                                   |                                           |                                      |  |  |  |  |  |  |  |
| CPT Autocode Mappings   |               |                                   |                                           | <b>U</b>                             |  |  |  |  |  |  |  |
| ICD10 Favorites         |               |                                   |                                           |                                      |  |  |  |  |  |  |  |
| ICD10 Nicknames         |               | Subsequent                        |                                           |                                      |  |  |  |  |  |  |  |
| ICD10 Autocode Mappings |               | Consultation Non Medicare         | 0                                         |                                      |  |  |  |  |  |  |  |
| Modifier Favorites      |               | Consultation Non-Medicare         | E CPT Codes                               |                                      |  |  |  |  |  |  |  |
| Code Assist v           |               | Discharges                        | G Add CPT Code                            |                                      |  |  |  |  |  |  |  |
| Appointments V          |               |                                   | Cut CPT Codes                             |                                      |  |  |  |  |  |  |  |
| Administration V        |               | 👔 No Folders Found                | Delete CPT Codes under Folder Discharges  |                                      |  |  |  |  |  |  |  |
| Interfaces V            |               |                                   | Delete of 1 codes under 1 oder Discharges |                                      |  |  |  |  |  |  |  |
|                         |               | No Codes Found                    | Discharges                                |                                      |  |  |  |  |  |  |  |
|                         |               |                                   | Rename Folder                             |                                      |  |  |  |  |  |  |  |
|                         |               | ාල No CPT Sets Found              | 🔀 Cut Folder                              |                                      |  |  |  |  |  |  |  |
|                         |               | Admit/Disabazza Sama Day          | Oelete Folder                             | 🗩 🗹 Messages 🛛 🛧                     |  |  |  |  |  |  |  |

• From here a pop up box will populate where you may enter the codes you would like to add. Be sure the box next to the code is selected, and then click "Add checked CPT code". This will add the code to the sub-folder.

|                         | re <sup>r</sup> C | λ 🖶            | Hospitalist                   | ~ | ]                     |           |                                         |                                             | Test Admin 🗸 🛆 🖒 |
|-------------------------|-------------------|----------------|-------------------------------|---|-----------------------|-----------|-----------------------------------------|---------------------------------------------|------------------|
| Settings                | CPT               | Favo           | rites                         |   |                       |           |                                         |                                             |                  |
| Q Find a setting        |                   | Disht alia     | k an a faldas ta add CDTa     |   |                       |           |                                         |                                             |                  |
| Messages 🗸 🗸            |                   | dynt ciici     | ik off a folder to add CPTs   | - | Searc                 | ch for CP | T codes to add into the desired folder. | ×                                           | ^                |
| Charge Capture          | 0                 |                |                               |   | E Add CPT Codes       |           |                                         | cel Expand All Folders Collapse All Folders |                  |
| CPT Favorites           |                   |                |                               |   |                       |           |                                         |                                             |                  |
| CPT Nicknames           |                   | lnpatient      |                               |   | Select Your CPT Range |           |                                         | 8 0                                         |                  |
| CPT Sets                |                   |                |                               |   | Start o               | of Range  | End of Range:                           |                                             |                  |
| CPT In-House            |                   |                | Admissions/Medicare Consults  |   | 9922                  | 1         |                                         |                                             | C 0              |
| CPT Documentation       |                   |                |                               |   |                       |           |                                         | 1.8                                         |                  |
| CPT Autocode Mappings   |                   | Critical Care  |                               |   |                       |           |                                         | C 0                                         |                  |
| ICD10 Favorites         |                   | Range Selected |                               |   |                       |           |                                         |                                             |                  |
| ICD10 Nicknames         |                   |                | Subsequent 1 Procedures Found |   |                       |           |                                         | E 🖯                                         |                  |
| ICD10 Autocode Mappings |                   |                |                               |   |                       |           |                                         |                                             |                  |
| Modifier Favorites      |                   |                | Consultation Non-Medicare     |   |                       | Code      | Description                             |                                             | E 0              |
| Code Assist 🛛 🗸         |                   |                |                               |   |                       | 00221     | 1ST HOSPITAL IP/OBS CARE SF/LOW         |                                             |                  |
| Appointments V          |                   |                | Discharges                    |   | <u> </u>              | 33221     | MDM 40 MINUTES                          |                                             | <b>•</b> •       |
| Administration V        |                   |                | No Folders Found              |   |                       |           |                                         |                                             |                  |
| Interfaces V            |                   |                |                               |   |                       | Add che   | ecked CPT codes Cancel                  |                                             |                  |
|                         |                   |                | No Codes Found                |   |                       |           |                                         |                                             |                  |
|                         |                   |                | ୍ଥ୍ର No CPT Sets Found        |   | _                     | _         |                                         | //,                                         |                  |
|                         |                   |                | Admit/Disabarga Sama Day      |   |                       |           |                                         |                                             |                  |

**Tip**: You may add more than one CPT code at a time by using a range of CPT codes and selecting multiple before clicking "Add checked CPT codes"